## How to submit grades using ILP Submit Grades Tool in Ultra course

In this tutorial, you will learn how to submit Final grades in Blackboard using the ILP Submit Grades tool. Here are the steps:

1. Navigate to 'Gradebook' page and check to make sure that all assignments, quizzes, and exams have been graded and posted, and zeros are entered for non-submitted work:

| Content Calendar Announ          | cements Discussion | ns Gradebook M  | Analytic        | s Groups          |                         |                 |                       |
|----------------------------------|--------------------|-----------------|-----------------|-------------------|-------------------------|-----------------|-----------------------|
| Gradable Items Grades S          | itudents           | _               |                 |                   |                         |                 |                       |
| Students ¢ ∏                     | Dverall Grade +    | Lesson 1 Quiz 🗢 | Lesson 2 Quiz ¢ | Lesson 1 Discus 🛊 | G<br>Lesson 2 Discus \$ | Lesson 3 Quiz ¢ | G<br>Lesson 3 Discus. |
|                                  | 1,000 points       | 30 points       | 30 points       | 20 points         | 20 points               | 30 points       | 20 points             |
| 5 Students                       | 41 items           | 🕜 Complete      | Complete        | O Complete        | 🕢 Complete              | Ocomplete       | 🕝 Complete            |
| Daffy-Duck Test<br>ID: 1841916   | 999 / 1,000        | 30<br>Posted    | 30<br>Posted    | 20<br>Posted      | 20<br>Posted            | 30<br>Posted    | 20<br>Posted          |
| Tasmanian-Devil T<br>ID: 1841913 | 945 / 1,000        | 30<br>Posted    | 20<br>Posted    | 20<br>Posted      | 20<br>Posted            | 30<br>Posted    | 20<br>Posted          |

Blackboard uses the **Overall Grade** column as 'external grade', thus the Overall Grade column is required for the Submit Grades tool.

2. In the Gradebook, click on the 'Overall Grade' column, and click Edit:

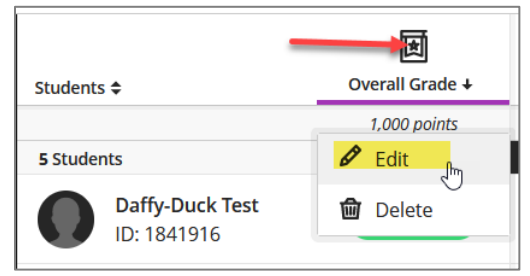

3. Set 'Overall Grade' to 'Calculate grades based on points earned...' and display as 'Letter, click Save, then exit:

| Overall Grade                                                                                                    |             |                                                                                                    |
|----------------------------------------------------------------------------------------------------|-------------|----------------------------------------------------------------------------------------------------|
| Calculation                                                                                                    | Details     | Grades ->                                                                                                    |
| Select a Calculation Type                                                                                                    |             | Overall Grade Settings                                                                                                    |
| Points Weighted Advanced   Assign point values to grade categories (such as tests or assignments) and grading items (such as a particular test). Hide it Unlink [96] an item from its category to calculate it independently. • Exclude [20] items and categories from the overall grade calculation. | nstructions | The overall grade helps students keep track of their performance in your course. The overall grade is calculated using relative weights for gradebook items or categories. |
| Extra credit 25 pts<br>Test                                                                                                    | 0 Ø c=      | Select how the overall grade is displayed     Letter   -                                                                                                    |
| Test<br>15 items   ⊕ Edit calculation rules                                                                                                    | ∘ ⊘ ∣ ∽     | Show to students                                                                                                    |
| Discussion<br>8 ltems   The talk calculation rules                                                                                                    | 160 Ø 🗸     |                                                                                                    |

# Step 4-7 provide information on how to assign IP, if you don't have students with IP incomplete in your course, please skip to Step 8.

4. If you have students with incomplete, you will need to create an IP notation for Overall Grade.

Navigate to the gradebook page, and click on the 'Gear' icon:

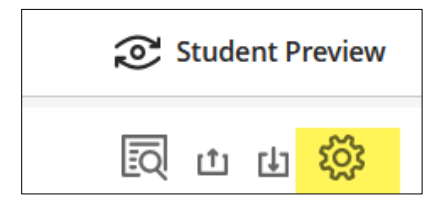

5. Scroll to the bottom of the page, and click "Add Overall Grade Notation":

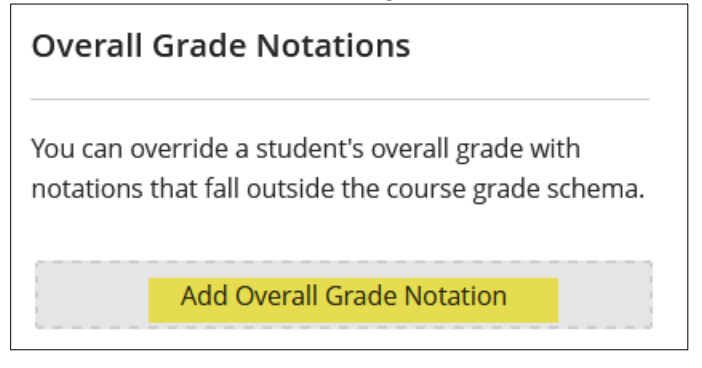

6. Enter "IP" in the notation box, and "Incomplete" in the description box, then click Enter:

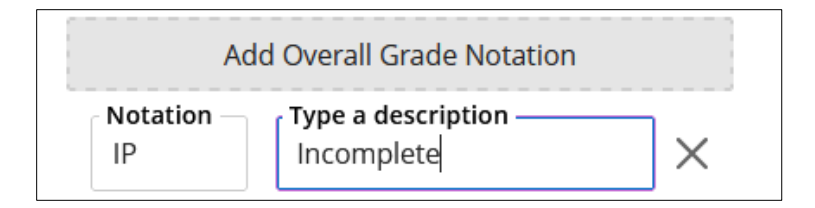

The IP notation is now created:

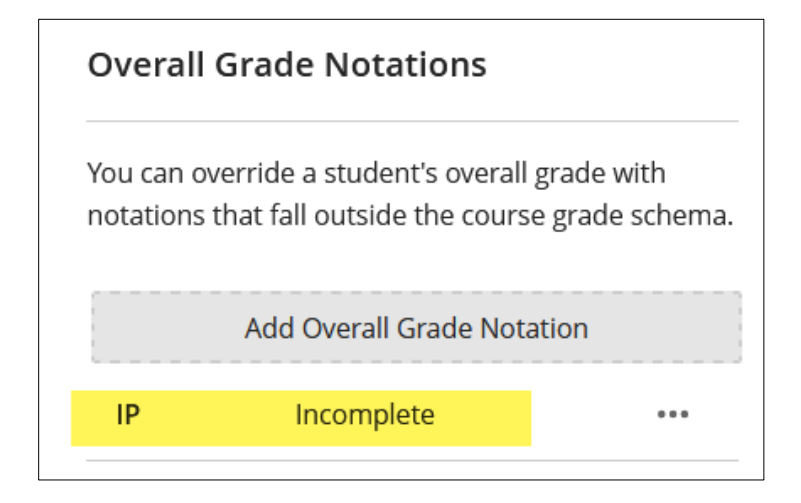

7. To assign an IP, navigate to the grade book Overall Grade column.

Click on the grade pill for the student who receives an IP, and select "IP Incomplete":

| Gradable Items Grades    | Students                         |        |
|--------------------------|----------------------------------|--------|
| Students 🗢               | Dverall Grade ≑                  |        |
| 4 Students               | 45 items                         |        |
| Rob Rowe                 | Type a grade or select an option |        |
|                          | IP Incomplete                    |        |
| The grade of IP will dis | splay like this:                 | owe IP |

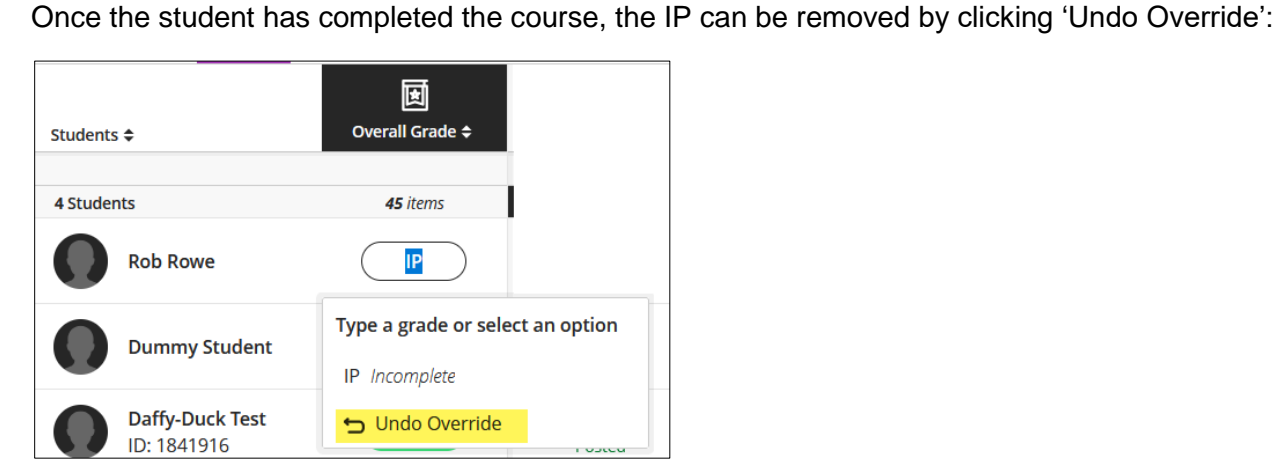

8. Verify that the Overall grade column displays correct letter grades for all students:

| Gradabl  | e Items                   | Grades                      | Students                         |
|----------|---------------------------|-----------------------------|----------------------------------|
| Students | ; <b>\$</b>               |                             | र्ष्रि<br>Overall Grade <b>≑</b> |
| 4 Studer | nts                       |                             | <b>45</b> items                  |
| 0        | Rob Rov                   | we                          | IP                               |
| 0        | Dummy                     | Student                     | D                                |
| 0        | Daffy-D<br>ID: 1841       | <b>uck Test</b><br>916      | A                                |
| 0        | <b>Tasman</b><br>ID: 1841 | <b>ian-Devil T</b> .<br>913 | А                                |

#### 9. Navigate to the 'Content' menu and select 'View course & institution tools':

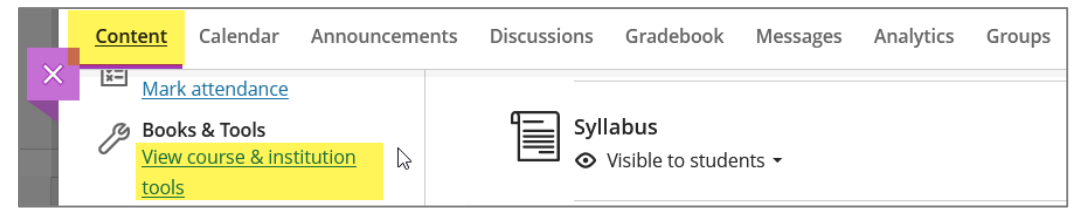

10. Select '**Submit Grades 1.3'** from the tool panel on the right:

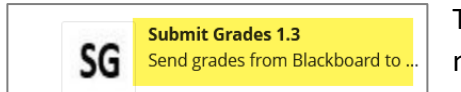

The Submit Grades tool opens up in a new tab/window, but the name of the course will not show on the new submit grades screen.

#### **Submitting Final Grades**

The Final grades page is displayed by default. Whatever grade is in the 'Overall Grade' column in the Gradebook will show in the 'Current Grade' column on the tool and be pre-filled in the Final Grade column:

| Final                       |                    |           |       |                          |                                 |                |
|-----------------------------|--------------------|-----------|-------|--------------------------|---------------------------------|----------------|
| There are 5 students with u | nsubmitted grades. |           |       |                          |                                 |                |
|                             |                    |           |       |                          |                                 |                |
| Student Name                | Current Grade      | Submitted | Final | Expire Date (mm/dd/yyyy) | Last Attended Date (mm/dd/yyyy) | Never Attended |
| Test, Daffy-Duck            | 999.00 (A)         |           | А     |                          |                                 |                |
| Test, Pattytest             | 875.00 (B)         |           | В     |                          |                                 |                |

If you need to modify a grade, use the mouse to select the box where you need to enter the grade. **DO NOT HIT 'ENTER' while submitting grade.** This will submit the whole screen whether you are ready or not. Just enter the grades you want to send, (clearing out any other pre-filled grades that you are not ready to send) and hit the SUBMIT button.

Please note that the tool shows 30 students at a time so you will have to submit grades one page at a time, then page down using the Page button in the upper right corner, and do the next page. Page 1 of 2 v

The process may take a few minutes to complete. Do not exit or refresh the page until you get a confirmation that the grades have been submitted.

| Final                              |               |           |       |                          |                                 |                |
|------------------------------------|---------------|-----------|-------|--------------------------|---------------------------------|----------------|
| There were 1 successful submission | ons.          |           |       |                          |                                 |                |
| There are 4 students with unsubm   | itted grades. |           |       |                          |                                 |                |
|                                    |               |           |       |                          |                                 |                |
| Student Name                       | Current Grade | Submitted | Final | Expire Date (mm/dd/yyyy) | Last Attended Date (mm/dd/yyyy) | Never Attended |
| Test, Daffy-Duck                   | 999.00 (A)    |           | A     |                          |                                 |                |

**If you have students with IP,** manually enter 'IP' in the Final box. An expiration date is required (date format is given on the screen), per a new rule implemented on 9/26/23 by the Dean of Student Services. If you have questions about what date to enter, please contact your department chair or site director:

| Final                         |                   |           |       |                          |                                 |                |
|-------------------------------|-------------------|-----------|-------|--------------------------|---------------------------------|----------------|
| There are 4 students with uns | submitted grades. |           |       |                          |                                 |                |
|                               |                   |           |       |                          |                                 |                |
| Student Name                  | Current Grade     | Submitted | Final | Expire Date (mm/dd/yyyy) | Last Attended Date (mm/dd/yyyy) | Never Attended |
| Test, Daffy-Duck              | 999.00 (A)        |           | A     |                          |                                 | 0              |
| Rowe, Rob                     | Incomplete        | 0         | IP    | 11/05/2023               |                                 |                |

### Submitting Attendance (if required)

For the Last Attended Date and Never Attended columns, please consult with your department chair or the online manager for instructions. If you wish to enter a Last Attended Date, it must be in format MM/DD/YYYY, for ex, 09/28/2023.

| Final Attendance      |                                 |                |
|-----------------------|---------------------------------|----------------|
| Attendance            |                                 |                |
| Student Name          | Last Attended Date (mm/dd/yyyy) | Never Attended |
| Test, Daffy-Duck      |                                 |                |
| Test, Pattytest       |                                 |                |
| Test, Pepe-Le-Pew     |                                 |                |
| Rowe, Rob             |                                 |                |
| Test, Tasmanian-Devil |                                 |                |

#### **Please Note**

- Once the grades have been submitted, please log into Eagle Self Service and check to ensure that ALL grades have transferred over successfully and accurately. If you do not see the new grades in Eagle Self-Service, your browser might be caching, so log out and log back in to refresh your view.
- If you have submitted an incorrect Final grade, please submit a Change of Grade Form to the Registrar's Office.

| ≡           | ABCD-1301-TD012: Grad                                       | lebook                        |                                     |                                 |       |
|-------------|-------------------------------------------------------------|-------------------------------|-------------------------------------|---------------------------------|-------|
| ♠           | Spring 2024<br>Distance Learning                            |                               |                                     |                                 |       |
|             | 4/2/2024 – 6/2/2024<br>100% Online-No Face-to-Face, INTERNE | ET Online Lecture             |                                     |                                 |       |
| <del></del> | Seats Available 13 of 25                                    |                               |                                     |                                 |       |
| D)s         | Deadline Dates<br>Roster Attendance Grad                    | ding Waitlist                 |                                     |                                 |       |
| •           | Overview Final Grade                                        |                               |                                     |                                 |       |
| -           | Student Name                                                | Student ID 🔅 Never Attended 💸 | Last Date of Attendance Final Grade | Expiration Date Class Level Cre | edits |
| 2           | Daffy-Duck Test                                             | c1841916                      | A                                   | Freshman                        | 3     |
|             | Pattytest Test                                              | c0641628                      | В                                   | Freshman                        | 3     |

For questions or assistance using the ILP Submit Grades tool, please contact de.techsupport@ctcd.edu